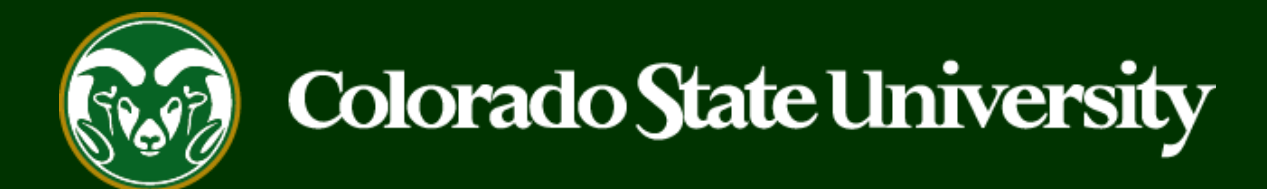

# **CSU** Talent Management System User Guide CSU Employee: How to View Internal Job Postings

Last Updated: 1/8/2021

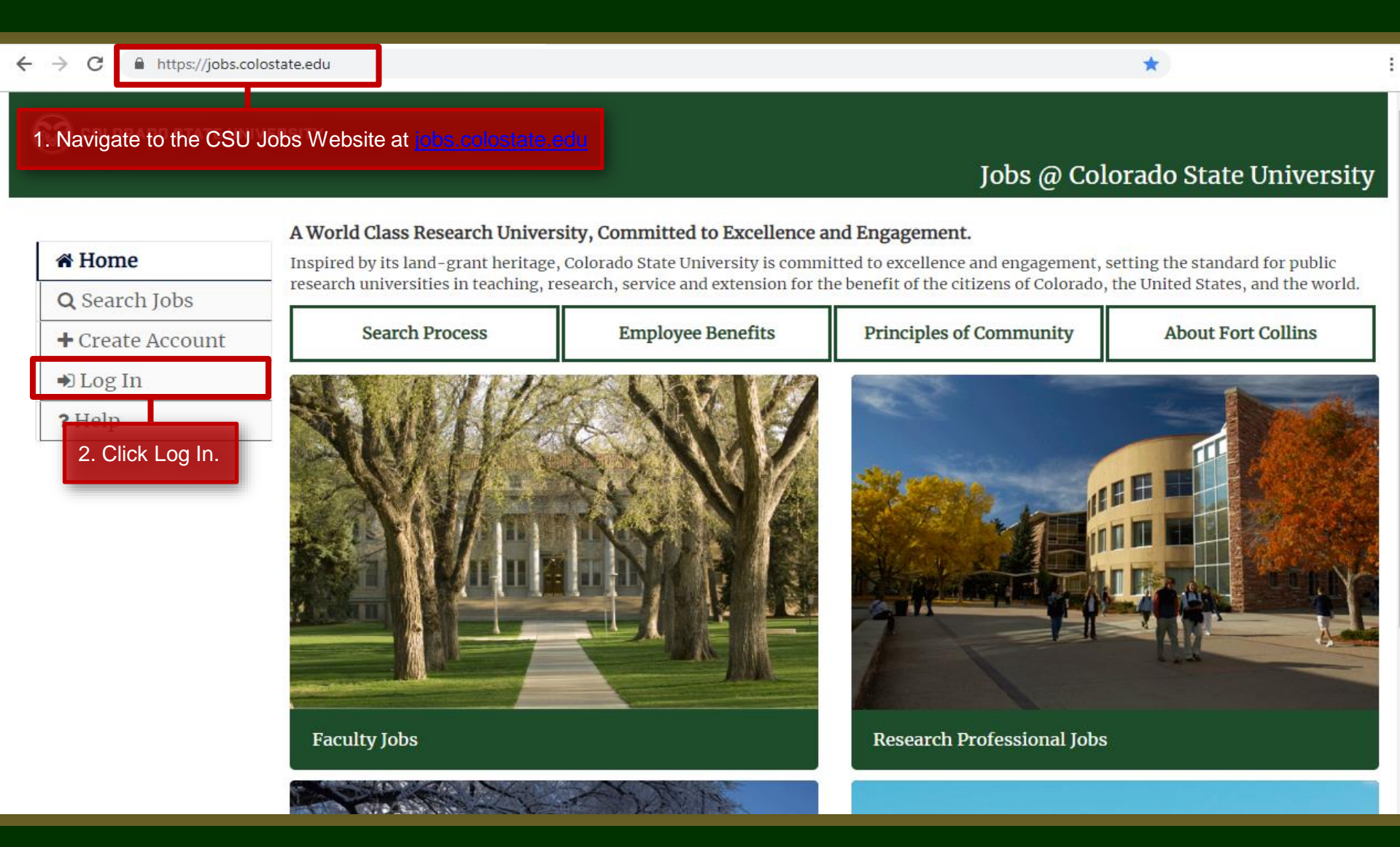

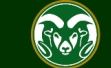

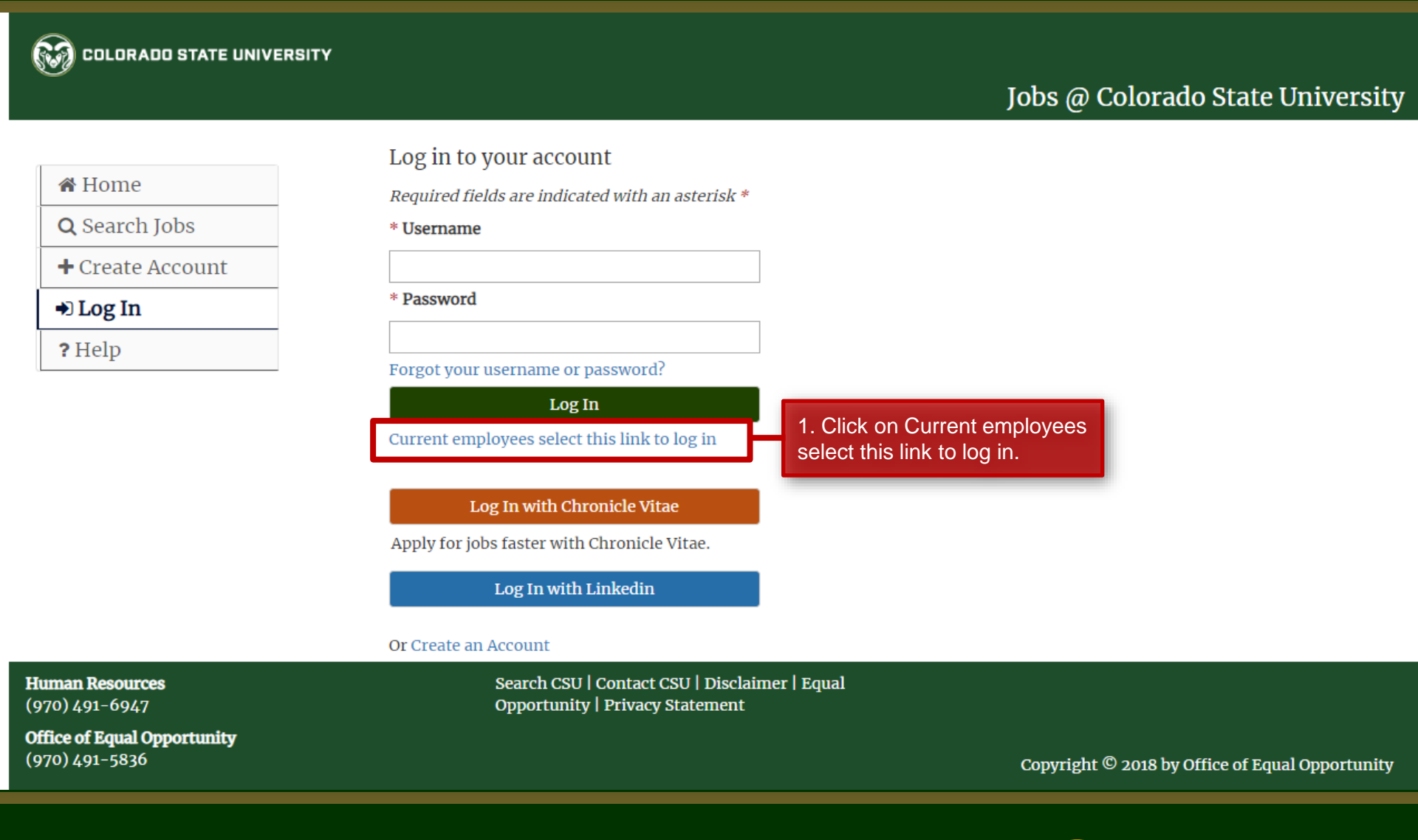

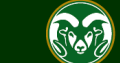

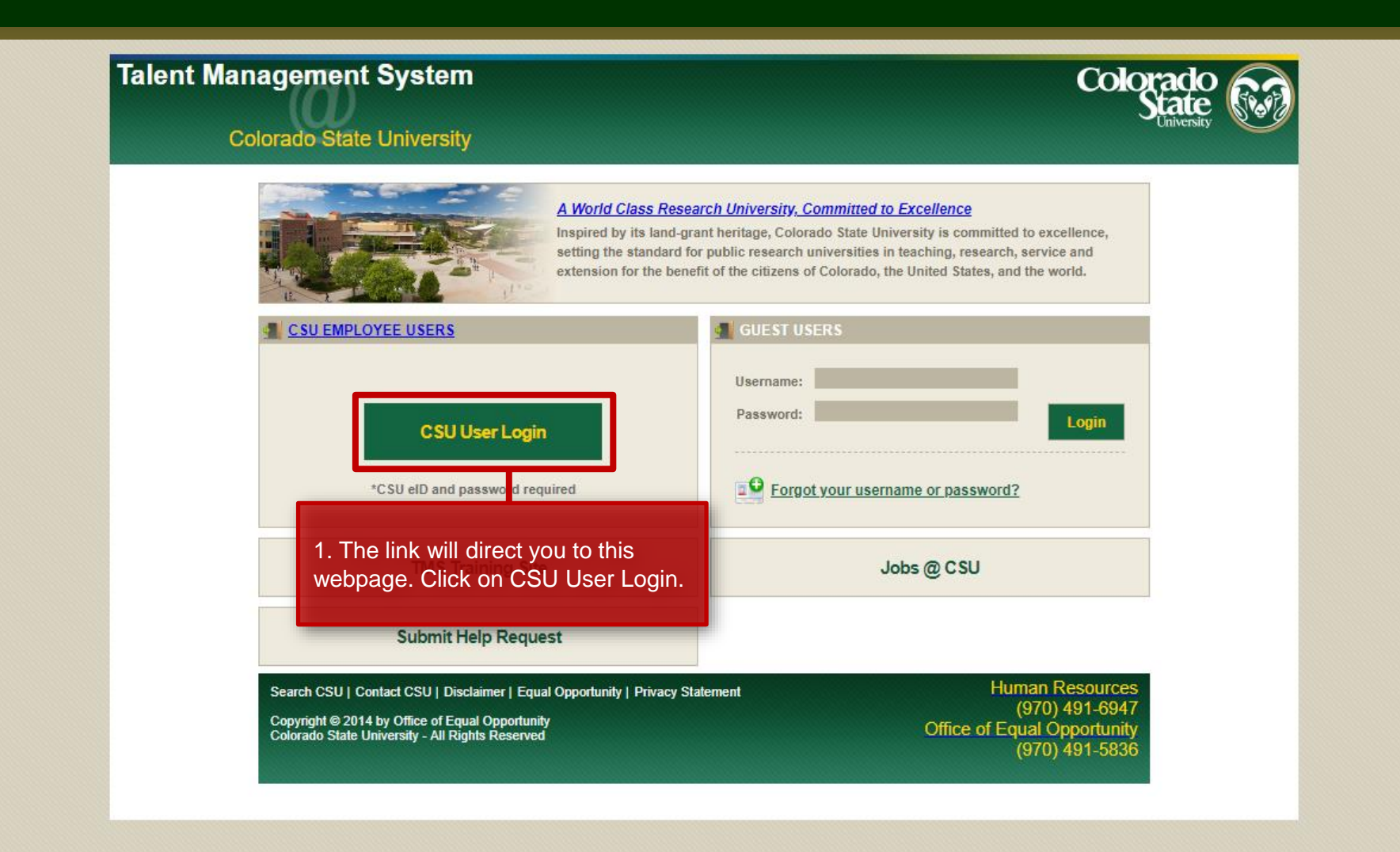

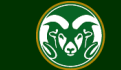

Authentication Required

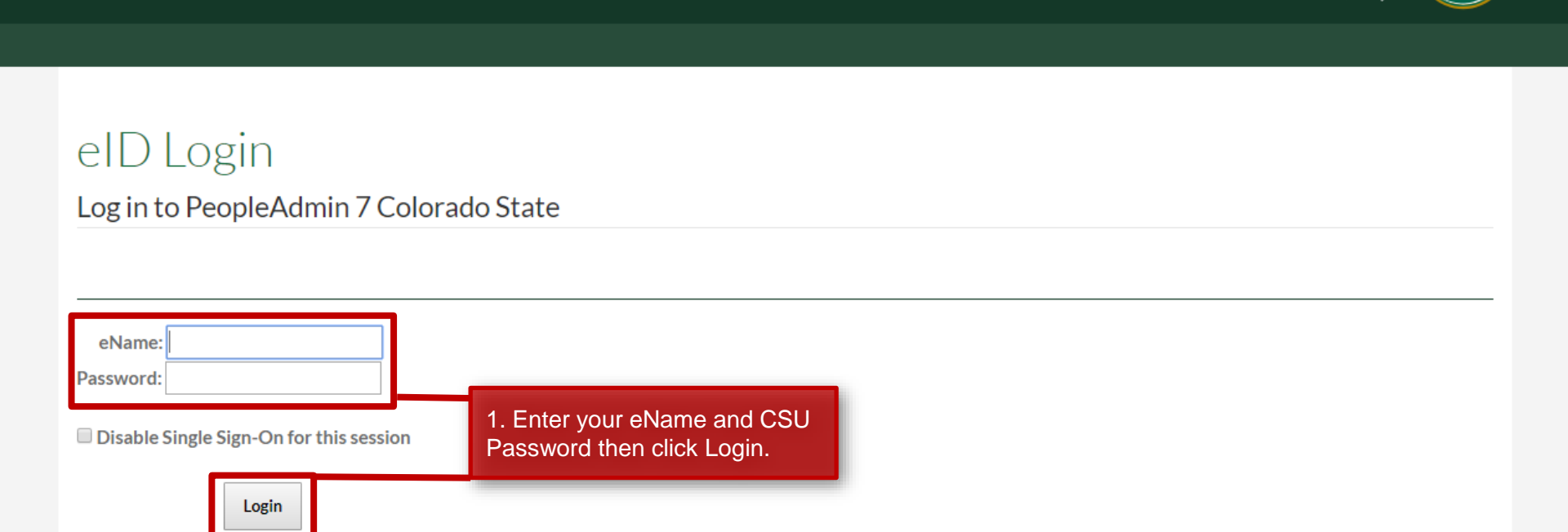

#### Important!

#### Bookmarks

- Never bookmark this page.
- This is the CSU federated authentication service. Future attempts to access PeopleAdmin 7 Colorado State with a bookmark to this login page will fail.

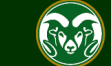

Colorado

COLORADO STATE UNIVERSITY

#### Jobs @ Colorado State University

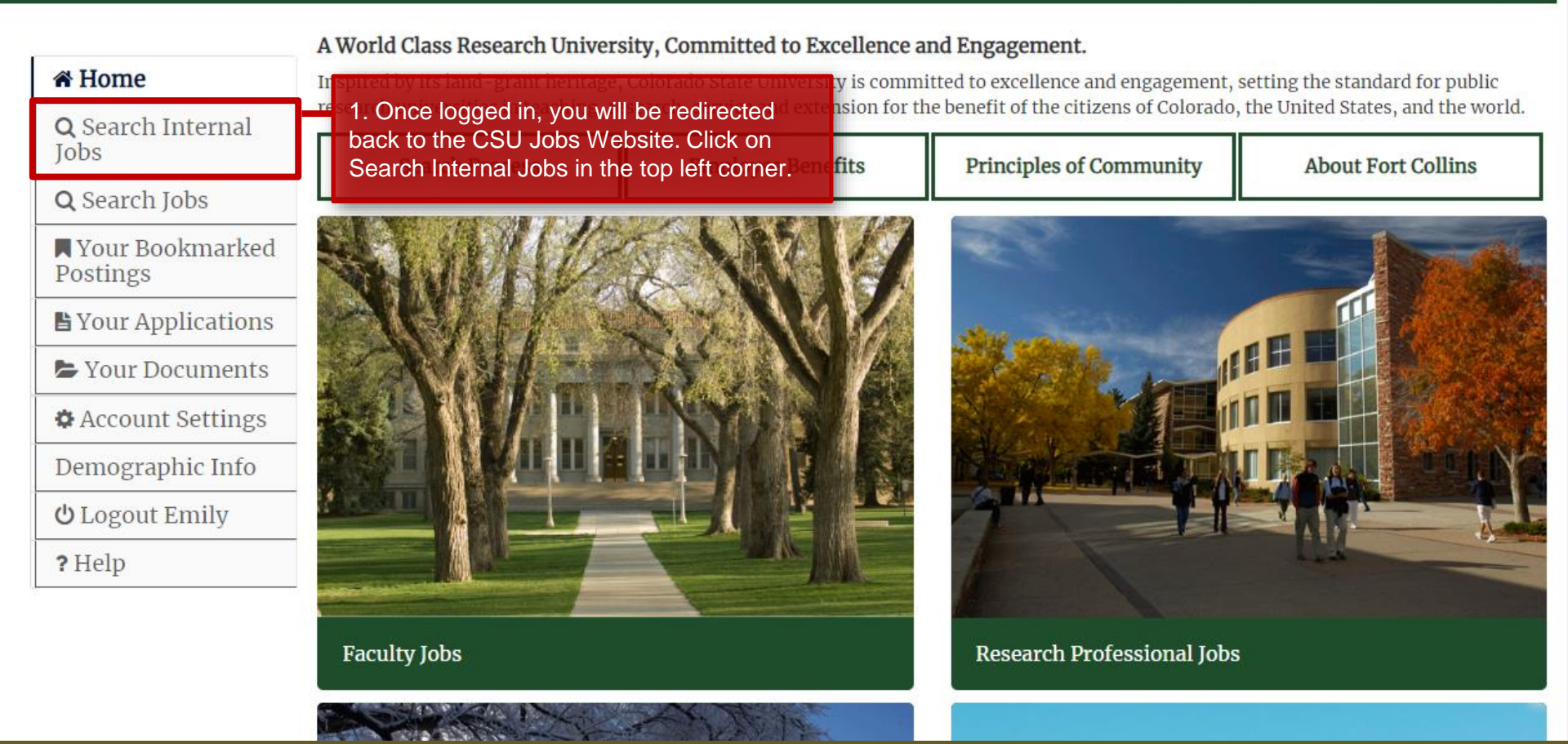

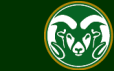

| • | :0 |
|---|----|
|---|----|

#### DLORADO STATE UNIVERSITY

#### Jobs @ Colorado State University

| <ul> <li>A Home</li> <li>Q Search Internal<br/>Jobs</li> </ul> | Search Internal Postings (1)<br>View all open Postings below, or enter search cri                                                                                                    | Posted Within                                               |  |
|----------------------------------------------------------------|----------------------------------------------------------------------------------------------------|-------------------------------------------------------------|--|
| <b>Q</b> Search Jobs                                           |                                                                                                    | Any time period 🔻                                           |  |
| Vour Bookmarked Postings                                       | Search                                                                                                    |                                                             |  |
| B Your Applications                                            |                                                                                                    |                                                             |  |
| Your Documents                                                 | View Results (1)                                                                                                    |                                                             |  |
| Account Settings                                               |                                                                                                    | Note: You can know view and apply to internal CSU searches. |  |
| Demographic Info                                               | Academic Success                                                                                                    | Only CSU employees may apply to these job postings.         |  |
| <b>്</b> Logout Emily                                          | Coordinator - Internal                                                                                                    |                                                             |  |
| ? Help                                                         | The Academic Success Coordinator (ASC) plays a supportive role in strengthening departmental and College efforts to provide quality advising and promote undergraduate student success. This position supports an innovative and holistic approach to providing students with the assistance, guidance and resources necessary to be successful. The primary functions of the ASC are to foster successful tr |                                                             |  |
|                                                                | 𝕲 View Details                                                                                                    | Bookmark                                                    |  |
| iuman Resources                                                | Search CSU   Contact (                                                                                                    | CSU   Disclaimer   Equal                                    |  |

(970) 491-6947

Search CSU | Contact CSU | Disclaimer | Equal Opportunity | Privacy Statement

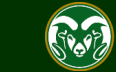

# Need further help?

Please visit the OEO website for more resources on the CSU Talent Management System (TMS) at: <u>www.oeo.colostate.edu/talent-</u> <u>management-system-tms</u>

For additional help, contact the Office of Equal Opportunity at: (970) 491-5836

## or

email OEO at oeo@colostate.edu

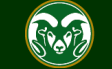